## How to Register for Kayak Lottery 2025

- 1. Use direct link to get onto Webtrac: https://web1.myvscloud.com/wbwsc/mescarboroughwt.wsc/search.html?display=detail&modul e=AR&primarycode=300001
- 2. Click the box to the left to select the item.

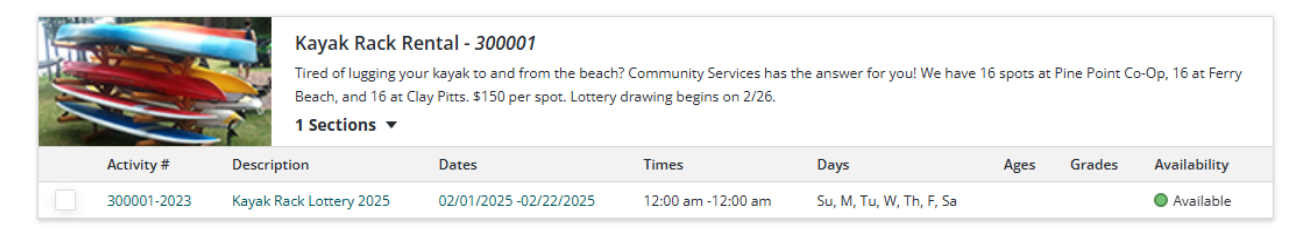

3. A pop-up bar will appear at the bottom of your screen (MUST enable pop-ups). Click **Add to Cart.** You will then be prompted to log into your account with a user name and password.

| ▼ Keyword Search                                                                                                    | WebTrac Activi           | ty Search               |                        |                    |                         |      |        |                        |  |  |  |
|----------------------------------------------------------------------------------------------------|--------------------------|-------------------------|------------------------|--------------------|-------------------------|------|--------|------------------------|--|--|--|
|                                                                                                    | Search Results           |                         |                        |                    |                         |      |        | owing results 1-1 of 1 |  |  |  |
|                                                                                                    |                          |                         |                        |                    |                         |      |        |                        |  |  |  |
| Activity Number      300001      Kayak Rack Rental - 300001      Tired of lugging your kayak to and from the beach? Community Services has the answer for you! We have 16 spots at Pine Point Co-Op, 16 at Ferry Beach, and 16 at Clay Pitts. \$150 per spot. Lottery drawing begins on 2/26.      Sections |                          |                         |                        |                    |                         |      |        |                        |  |  |  |
| ► Type (0)                                                                                                    | ve From Selection List   | Description             | Dates                  | Times              | Days                    | Ages | Grades | Availability           |  |  |  |
| <ul> <li>Subtype (0)</li> <li>Search</li> </ul>                                                                                                    | 300001-2023              | Kayak Rack Lottery 2025 | 02/01/2025 -02/22/2025 | 12:00 am -12:00 am | Su, M, Tu, W, Th, F, Sa |      |        | Available              |  |  |  |
| Selected Items     Kayak Rack Lottery 2025 (300     Clear Selection                                                                                                    | 001-2023)<br>Add To Cart |                         |                        |                    |                         |      |        |                        |  |  |  |

4. Select the member of your household to enter into the lottery. **Only one person per household is able to enter the lottery. Duplicates will be deleted.** 

| Nicole Hall                           |  |
|---------------------------------------|--|
| Kayak Rack Lottery 2023 (300001-2023) |  |

- 5. You will proceed to answer two questions.
  - a. You may request up to (2) spots per season. Please indicate if you will be requesting 1 or 2 spaces if you are selected via the lottery.
  - b. Please indicate if you have a preferred location. If you have several you wish to select, you must hold down the shift key and you will then be able to highlight your preferred locations.
  - c. You will skip the next two sections and click **Continue**.

| Kayak Rack Lottery 2023 (300001-20                                                                                                    | 023) for Nicole Hall (Lottery I                    | Enrollment)      |  |   |  |  |  |  |
|----------------------------------------------------------------------------------------------------|----------------------------------------------------|------------------|--|---|--|--|--|--|
| Questions                                                                                                    |                                                    |                  |  |   |  |  |  |  |
| How many spots are you requesting? *                                                                                                    | Not Selected                                       |                  |  | ~ |  |  |  |  |
| Do you have a preferred location (select<br>all that apply)? *                                                                                                    | Pine Point<br>Ferry<br>Clay Pitts<br>No preference |                  |  | ~ |  |  |  |  |
| You can optionally select your 2nd/3rd lottery choices if you do not get your first choice                                                                                                    |                                                    |                  |  |   |  |  |  |  |
| Lottery 2nd Choice Activity Section                                                                                                    |                                                    |                  |  |   |  |  |  |  |
| Lottery 3rd Choice - Activity Section                                                                                                    |                                                    |                  |  |   |  |  |  |  |
| In addition to 2nd and 3rd choices, "Friend links" can be made in conjunction with Lottery excellments. If you associate a Friend and an enrollment for that friend with your 1st, 2nd, or 3rd choice it means that you will only be enrolled in that being any our friend also is. |                                                    |                  |  |   |  |  |  |  |
| Add Lottery Friends To Your Enrollment Choices                                                                                                    |                                                    |                  |  |   |  |  |  |  |
| Friend link with your first choice                                                                                                    | Chose a Family Member 🗸                            | Activity Section |  |   |  |  |  |  |
| Friend link with your second shoice                                                                                                    | Choose a Family Member 🗸                           | Activity Section |  |   |  |  |  |  |
| Friend link usen your third choice                                                                                                    | Choose a Family Member 🗸                           | Activity Section |  |   |  |  |  |  |
| Continue                                                                                                    |                                                    |                  |  |   |  |  |  |  |

6. The item will be added to your cart for \$0. Please **Proceed to Checkout** to complete the transaction.

PLEASE NOTE: If you do not "pay" the \$0 transaction and get a confirmation receipt, the process was not completed and your name is not in the lottery yet.